## 升级固件操作说明书

## 一、搜索设备

准备一条网线,将切换台的 RJ45 接口与局域网连接,打开中帝威提供的升级软件,点击 搜索设备,如下图会出现设备名称与 IP 地址;

| 🚰 Upgrade_Program_Network                                          |                                        |                       | _ 🗆 × |
|--------------------------------------------------------------------|----------------------------------------|-----------------------|-------|
| Device Minagement<br>Search<br>Device LSL<br>HDS6110_192.168.1.216 | Upgrade File<br>Pending File(Add       | or Drag in the file): |       |
|                                                                    | Device Status<br>Serial Number<br>Name |                       |       |
| 设备型号IP地址显示                                                         | Version<br>ID<br>Type<br>Condition     |                       |       |
| 1                                                                  |                                        |                       |       |

二、升级固件

继续上面步骤的操作,在左侧设备栏里面双击你要升级的设备型号,将中帝威公司提供的 固件拖入升级工具里面,点击升级按钮,设备会自动升级,升级成功后软件会显示升级成功; 如下图(注意,升级过程中设备不能断电和拔掉网线)

| Upgrade_Program_Wetwork Device Management Search                                       | Upgrade File<br>Pending File(Add<br>C:\Users\Adminis | ▲□><br>将固件拖入这个框里面<br>or Drag in the file):<br>trator\Desktop\Merge_HDS6110_L( |
|----------------------------------------------------------------------------------------|------------------------------------------------------|-------------------------------------------------------------------------------|
| Device List<br>HDS6110_192.168.1.216<br>HDS7106_192.168.1.215<br>EnCoder_192.168.1.230 | Upgrade                                              | 击升级按钮                                                                         |
|                                                                                        | Name<br>Version<br>D <sup>设备信息显示</sup>               | HDS6110<br>Ver_0.0.0.0<br>7<br>255                                            |
|                                                                                        | Type<br>Condition                                    | a5<br>Normal                                                                  |

三、软件搜索不到设备怎么办

第一个方法: 先检查切换台设备的 IP 设置是否设置到动态 IP 获取(DHCP),通过旋钮操 作菜单里面的网络设置功能; 如果切换台已经设置了动态 IP 获取,将局域网的网线连接切 换台,你的局域网会自动分配一个 IP 地址给切换台,此时在重新搜索,是可以搜索到设备 的;如下图

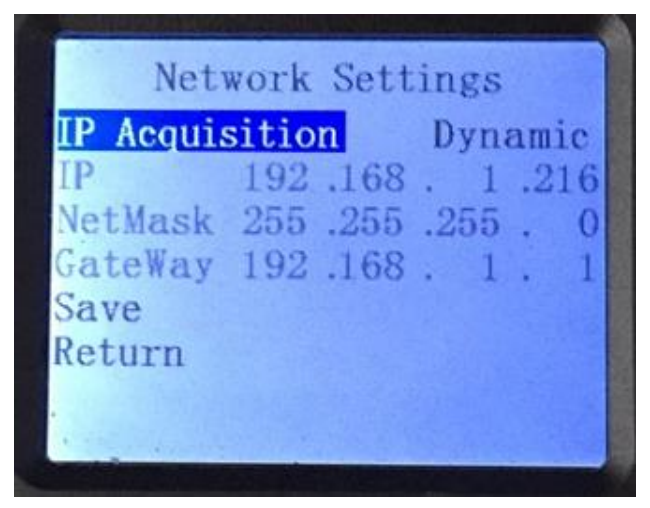

第二个方法:将切换台与电脑用网线直连,先将切换台设置到静态 IP 功能,通过旋钮操 作菜单里面的网络设置功能;

把切换台固定一个 IP 地址,比如把切换台固定到 192.168.1.20,电脑这边也要设置成固定 IP 地址;

电脑设置 IP 地址操作步骤, 打开网络和共享中心→点击本地连接→点击属性→双击 Internet 协议版本 4(TCP IPv4),会出现一个 IP 地址设置页面, 在里面勾选使用下面的 IP 地址, 手动填写 IP 地址 192.168.1.30,手动填写子网掩码 255.255.255.0, 最后点击确定。

| 🎬 控制面板\所有控制面板项                         | \网络和共享中心                                    |                                 | _ 🗆 🗡   | 🏽 本地连接 状态             | ×                           |
|----------------------------------------|---------------------------------------------|---------------------------------|---------|-----------------------|-----------------------------|
|                                        | 所有控制面板项 • 网络和共享中心                           | ▼ 公 提索控制面板                      |         | 常规                    |                             |
| 文件(F) 编辑(E) 查看(V)                      | 工具(T) 帮助(H)                                 |                                 |         |                       | 1                           |
| 控制面板主页                                 | 查看基本网络信息并设置连接                               |                                 | 0       | 连接                    |                             |
| 更改适配器设置                                | 🧸 ——                                        | 🚑 —— 🄮                          | 查看完整映射  | 117v4 连接:<br>1Pv6 连接: | Internet<br>无 Internet 访问权限 |
| 更改高级共享设置                               | Win-1712061943<br>(此计算机)                    | 网络 Internet                     |         | 媒体状态:                 | 已启用                         |
|                                        | 查看活动网络                                      |                                 | 连接或断开连接 | 持续时间:                 | 02:01:37                    |
|                                        | <b>D</b> #                                  | 访问类 利· Takanak                  |         | 速度:                   | 100.0 Mbps                  |
|                                        | <b>神経</b><br>公用网络                           | · internet<br>连接: ◎ 本地连接        |         | 详细信息(C)               |                             |
|                                        | 更改网络设置 ———————————————————————————————————— |                                 |         |                       |                             |
|                                        | 设置新的连接或网络<br>设置无线、宽带、拨号、临时                  | 点击本地连持<br>掝 VPN 连接; 或设置路由器或访问点。 | ŧ       | 活动                    |                             |
|                                        | 💱 连接到网络<br>连接到或重新连接到无线、有                    | 1线、拨号或 VPN 网络连接。                |         | 已发送 —                 | - 📲 — 已接收                   |
| 中速失调                                   | 选择家庭组和共享选项<br>访问位于其他网络计算机上的                 | 1文件和打印机,或更改共享设置。                |         | 字节: 33,744,40         | 12   46,034,337             |
| Jun sond<br>Internet 选项<br>Windows 防火墙 | 疑难解答<br>诊断并修复网络问题,或获得                       | 故障排除信息。                         |         | 중 属性 (P) (P) 禁用 (0)   | ) 诊断(G)                     |
| 家庭组                                    |                                             |                                 |         | 点击属性                  | 关闭(C)                       |

| · 本地连接 属性                                                                                                    | × Internet 协议版本 4(TCP/IPv4)属性                                                                                                    | ? × |
|----------------------------------------------------------------------------------------------------|----------------------------------------------------------------------------------------------------|-----|
| 网络                                                                                                    | 常规                                                                                                    |     |
| 连接时使用:<br>「肇 Broadcom NetXtreme Gigabit Ethernet                                                                                                    | 如果网络支持此功能,则可以获取自动指派的 IP 设置。否则,您需要从网络系统管理员处获得适当的 IP 设置。<br>勿 进                                                                                      |     |
| 配置(C)<br>此连接使用下列项目(D):<br>✓ ■Microsoft 网络客户端<br>✓ ■QoS 数据包计划程序<br>✓ ■Microsoft 网络的文件和打印机共享<br>✓ ▲Internet 协议版本 6 (TCP/IPv6)<br>✓ ↓ Internet 协议版本 4 (TCP/IPv4)                                                                                                    | 白劫禁得 TP 地址(0).     使用下面的 IP 地址(S):     IF 地址(I):     子网摘码(V):     复55.255.255.0     默认网关(0):     192.168.1.1                                       |     |
| □     □     □     □     □     □     □     □     □     □     □     □     □     □     □     □     □     □     □     □     □     □     □     □     □     □     □     □     □     □     □     □     □     □     □     □     □     □     □     □     □     □     □     □     □     □     □     □     □     □     □     □     □     □     □     □     □     □     □     □     □     □     □     □     □     □     □     □     □     □     □     □     □     □     □     □     □     □     □     □     □     □     □     □     □     □     □     □     □     □     □     □     □     □     □     □     □     □     □     □     □     □     □     □     □     □     □     □     □     □     □     □     □     □     □     □     □     □     □     □     □     □     □     □     □     □     □     □     □     □     □     □     □     □     □     □< | <ul> <li>○ 自动获得 DBS 服务器地址(B)</li> <li>● 使用下面的 DBS 服务器地址(C):</li> <li>首选 DBS 服务器(C):</li> <li>114 .114 .114 .114</li> <li>备用 DBS 服务器(A):</li> </ul> |     |
| 双击协议版本4                                                                                                    | □ 退出时验证设置 (L) 高级 (V)                                                                                                    |     |
|                                                                                                    |                                                                                                    | i   |

第三个方法:确认设备 IP 地址与局域网是否连接正常,在电脑桌面左下角有个 Windos 开始 菜单,点击开始,会弹出一个搜索框,输入 cmd 按回车键,会弹出一个 dos 命令行,也就 是所谓的控制台,在里面输入你要搜索的设备 IP 地址,比如 ping 192.168.1.20 点击回车键; (注意,在输入 ping 后面要按一下空格键)

| <ul> <li></li></ul> | Administrator |                                                                                                    |   |
|---------------------|---------------|----------------------------------------------------------------------------------------------------|---|
|                     | 计算机           | 四管理员: C:Vfindows\system32\cml.exe<br>Hiprogoft Windows [版本 6.1.7601]<br>肺投行者(c.2.2009 Hiprosoft Corporation。保留所有权利。                                                                                                    |   |
|                     | 控制面板          | :··Users \Administrator>ping 192.168.1.216                                                                                                    |   |
| 输入cmd               | 运行            | 正在 Ping 192.168.1.216 具有 32 字节的数据:<br>来自 192.168.1.216 的回复: 字节=32 时间(Ins TIL=255<br>来自 192.168.1.216 的回复: 字节=32 时间(Ins TIL=255<br>来自 192.168.1.216 的回复: 字节=32 时间(Ins TIL=255<br>来自 192.168.1.216 的回复: 字节=32 时间(Ins TIL=255<br>192.168.1.216 的 Ping 统计信息:<br>数据句: 已发送 = 4. 已接收 = 4. 丢失 = 8 (8% 丢失),<br>在返行程的估计时间(以急秒为单位):<br>最短 = 0ms, 最长 = 0ms, 平均 = 0ms<br>C: Users \Administrator> |   |
| 搜索程序和文件             | 关机▶           |                                                                                                    |   |
| 「一开始 🌍 🤤 家暴施暴者共同点   | 搜一下 🚺         |                                                                                                    | - |